# What's New in 2024 – Items

## Introduction

A series of exciting updates have been added to **Items** beginning with **Edge version 24.1** designed to make managing your inventory easier than ever with new options for Item Records, Multi-Store transfers, photos, and more.

## **System Option**

The existing **System Option – 'Suggest Updates All Templates**' was updated to expand functionality to the **Suggest** button on the **Website** tab of **Item Records**. Previously it **only** applied to the **Suggest** button on the **General** tab.

• This **System Option** can be found by going to **Administrative > System Options > Inventory Options**, or by **searching** for the option using the **Search** bar.

## **Item Record**

#### Wish Button

A **Wishes** button has been added to the Item Record that, when clicked, will display a list containing all customers that have this item on their wish list. Please note, these are matched by **Vendor** and **Vendor Style #, NOT** the **Item #.** 

| em #001                                                                                           | -100-00282 |                                          |                                                                                                    |                                                                                                    |                                                                                                    |                                                                                                    |                                 |                                             |                                          |                                              |           |
|---------------------------------------------------------------------------------------------------|------------|------------------------------------------|----------------------------------------------------------------------------------------------------|----------------------------------------------------------------------------------------------------|----------------------------------------------------------------------------------------------------|----------------------------------------------------------------------------------------------------|---------------------------------|---------------------------------------------|------------------------------------------|----------------------------------------------|-----------|
| Vendor II<br>PO PO I<br>Invoice I<br>Quantity<br>Ven Style I<br>Style Note<br>Barcod<br>Stock Typ | p 122 PRIV | Category<br>PURCE ~<br>Invoice<br>~<br>* | 100 Diamond<br>Invertory<br>Store # 1<br>Location<br>Status 1<br>As Of 67<br>Date Entered By (9)<br>Price Meth Pri | Customer I r, Melissa Brad ( VANES I VANES I VANES I VANES F 3, DOUG ( Donald I 1, Shau , Shau , Shau Edit | (001-01203)<br>N (001-06671)<br>D01-03986)<br>SA (001-07003)<br>SA (001-07003)<br>LAS (001-07142)<br>(001-017179)<br>na (001-07179)<br>na (001-07179)<br>D01-01503)<br>Make Oppo<br>Levels | Buy For<br>HERSLEF<br>MELISSA (<br>has wife<br>HERSELF<br>granddaughter<br>Judy (<br>SELF<br>SELF<br>Isa | SHE<br>SHE<br>SHE               | HERS THE HE<br>LIKES THE HE<br>WEARS A SIZI | ARTS ON FIR<br>ARTS ON FIR<br>E 6<br>E 6 | IE RING W/ CH<br>IE RING W/ CH<br>Print List | IANNEL BA |
| 1) Ring Details<br>Style C<br>Metal 1<br>Color W<br>Finish P                                      | POS Freque | ently Sold Item<br>(2)                   |                                                                                                    | On Sale<br>Price<br>Margin<br>Starts<br>Ends<br>Sign                                                       | **************************************                                                                                                    |                                                                                                    | 5                               |                                             |                                          |                                              |           |
| Ring Size                                                                                         | 45         |                                          |                                                                                                    | Description:<br>Suggest                                                                                    | ABC abc<br>14k wg bypass sha                                                                                                    | Abc ank chan set pc dia                                                                                  | GemLight<br>07ct w/ 10 chan set | rd dia = 10ct                               | *                                        |                                              |           |

### Item Supervisor Button – See All Pricing

The new **See All Pricing** button found on the **Supervisor** menu for **Items** displays and unlocks **all pricing fields** with one click (Cost, Re-Cost, Retail, Lowest, Current, Spiff, and On Sale).

| m #001       | -210-10      | 00003    | Catego      | y 210 Colored Stone Ear      | rings                        | ~                      |     |  |
|--------------|--------------|----------|-------------|------------------------------|------------------------------|------------------------|-----|--|
| endor Info   |              |          |             | Inventory                    | Pricing                      |                        |     |  |
| Vendor       | ID AND       | Ande     | erson Fir 🗸 | Store # 1                    |                              | 🖂 Auto                 |     |  |
| PO PO        | 0#           |          |             | Location case 2              | ~                            |                        |     |  |
| Invoice      | e # 3665     |          |             | Status I Costomer            | Sale                         |                        |     |  |
| Foli         | o#           |          |             | As Of 10/20/2020 11:1        | 2:57 AM Retail               | \$1,500.00             |     |  |
| Quant        | ity          |          | Invoice     | Date Entered 10/20/2020      |                              |                        |     |  |
| Ven Style    | e # Drop Ear | ring-EM4 | 56 V        | Entered By (1) Jimmy Sales   | Current                      | \$1,500.00             |     |  |
| Style No     | te           |          | 0           | Price Meth Fine Jewelry, Ind | ividual iten V Sold          |                        |     |  |
| Barco        | de           |          | ~           |                              | Spiff                        | 0.00% Receic           |     |  |
| Stock Ty     | pe Stock     |          | ~           | Exclude From                 | Rewards                      |                        |     |  |
| ) Earring De | etails       |          | (2)         | See Lowest                   | ā 🔔                          |                        |     |  |
| Style        | Drop         | ~        |             | See All Pricing              |                              | 0 4                    |     |  |
| Metal        | 14 Karat     | ~        |             | Change Pricing               |                              |                        |     |  |
| Color        | White        | ~        |             | Update Style                 |                              |                        |     |  |
|              | r            | _        |             | Return To Vendor             |                              | A COL                  |     |  |
| Finish       | chameted     | ~        |             | Missing                      |                              |                        |     |  |
| ling Size    |              |          |             | Scrap                        | ABC abc Abc                  | Gemlight               |     |  |
| MM Width     |              |          |             | Fixup Status                 | add White Econolised 14 Keys | d Dana Espision Millio | 100 |  |
| long         |              | ~        |             | Remove Last Inventory Date   | =1.00Tw Oval Emeralds        | t prop carrings with   |     |  |
| alue test    |              |          |             | Assign RFID Tag              |                              |                        |     |  |
|              |              |          |             | Force Transfer               |                              |                        |     |  |
|              |              |          |             |                              |                              |                        | 201 |  |

An associate must have **ALL** applicable permissions to use this button. You can review your associate's permission levels by going to **Administrative > Associates, then** selecting the **associate** from the list and visiting the **Permissions** tab, or by **searching** for the permissions using the **Search** bar.

## Item Find

### Item List - Invoice Print Button

New options have been added to the Invoice Print button:

- Include Store Name
- Group by Vendor ID instead of Invoice #

You can access **Invoice Print** through a generated list by going to **Inventory > Items > Find** – and entering your desired search criteria.

### Item Find Changes

New search criteria have been added to the General and Item Details tabs of Item Find:

- On Sale status
- Does or Doesn't have photo
- Has Spiff
- Has folio number

# Physical Inventory – Current/Retail Price

The **Current** and **Retail** prices now appear in the **Scanned Items** list when conducting **Physical Inventory**. This allows you to verify the item's tag has the correct pricing from the list view.

| Physical Inventory Full Inventory Sta                                                                                                    | irted:3/14/2024                                                                                                    |                                                                                                    |                                                                                                    |                                        |
|----------------------------------------------------------------------------------------------------|----------------------------------------------------------------------------------------------------|----------------------------------------------------------------------------------------------------|----------------------------------------------------------------------------------------------------|----------------------------------------|
| Scanning<br>(e) Item Number<br>() Item Barcode<br>() Old Item Number<br>() Old Barcode<br>() Old Barcode<br>() Old Barcode With Duplicates<br>() Vendor Barcode With Duplicates                                                                                                    | Item                                                                                                    | 3/14/2024<br>hanges<br>Type Started:3/14/2024                                                                                                    |                                                                                                    | Clear Close<br>Print List<br>Undo Scan |
| Scanned         Item Number         This Tin           510-1000001         001-510-1000001         3/14/2           210-1000003         001-210-1000012         3/14/2           210-1000012         001-210-1000012         3/14/2           100-100012         001-100-100012         3/14/2           100-100017         001-100-100017         3/14/2           100-100017         001-100-100017         3/14/2           100-1000037         001-100-1000037         3/14/2           100-1000035         001-100-1000035         3/14/2           < | me Last Time<br>024 10:23:28 AM 9/8/2022 3:23:08 PM<br>024 10:23:09 AM 9/8/2022 3:21:23 PM<br>024 10:23:02 AM<br>024 10:22:53 AM<br>024 10:22:53 AM<br>024 10:22:26 AM<br>024 10:22:26 AM<br>024 10:22:19 AM                                                                                                    | Location Qty Units<br>case 2<br>case 2<br>case 2<br>case 2<br>case 2<br>case 2<br>case 2<br>case 2<br>case 2<br>case 2<br>case 2<br>case 2<br>case 2<br>case 2 |                                                                                                    | ^<br>>                                 |
| $\Theta$                                                                                                    |                                                                                                    | List View 🗸                                                                                                    |                                                                                                    |                                        |
| Item Number         Description           001-510-1000001         White Stainlesssteel Ch           001-210-1000002         Lady's White Enamelied           001-100-100012         Lady's Viewond Engage           001-100-100012         Lady's Diamond Engage           001-100-1000072         Lady's Diamond Engage           001-100-1000072         Lady's Diamond Engage           001-100-1000072         Lady's Diamond Engage           001-100-1000037         Lady's Diamond Engage           001-100-1000037         Lady's Diamond Engage   | vronograph Watch<br>d 14 Karat Drop Earrings With 2=1.00Tw C<br>3 Karat Medium Hoop Earrings With 2=1.70<br>emert Rings 100 AND Cortemporary 184<br>emert Rings 100 AND Cortemporary 184<br>emert Rings 100 AND Tiffany 24 Karat Ye<br>emert Rings 100 AND Cortemporary Platir<br>emert Rings 100 AND Cortemporary Platir | Serial<br>Dival Emeralds<br>Tw Cushion Red Strong Rubys<br>num White I3<br>areat White VS2<br>illow<br>num White I3<br>num White I3                            | Current         Retail           \$1,125.00         \$1,250.00           \$1,500.00         \$1,500.00           \$2,100.00         \$2,100.00           \$3,500.00         \$3,500.00           \$3,500.00         \$3,500.00           \$3,500.00         \$3,500.00           \$3,500.00         \$3,500.00           \$3,500.00         \$3,500.00           \$3,000.00         \$3,500.00 | · · · · · · · · · · · · · · · · · · ·  |

# Multi-Store Item Updates

### Transfers – Vendor Style #

**Transfer History** on the **Transfers** screen has been expanded to include a column for **Vendor** and **Vendor Style** #.

| $\widehat{}$ | Transfer History (1) |                    | _    |          |     |  |
|--------------|----------------------|--------------------|------|----------|-----|--|
|              | ltem #               | Vendor ID / Style  | Note | Type     | Qty |  |
|              | 001-100-2000014      | AND / Style123-24k |      | Transfer | 1   |  |

#### Queue an Item for a Store

A **Store** drop-down menu was added that allows you to choose what **Store** you would like to queue an item for when adding items to **Queue Items for Order** on the **Transfers** screen.

| 1     Weimar Designs     210     (210) Colored Stone Earrings     Lady's Yellow Matter 18 Karat Medium Hoop Earrings With 2=1.70Tw Cu       Store     Store #1        HQ     HQ       Store #2     Store #3       Store #3     Store #5 |       | Quantity |   | Vendor / Style  |            | Category                       | Description                          | on                 |            |        |
|----------------------------------------------------------------------------------------------------|-------|----------|---|-----------------|------------|--------------------------------|--------------------------------------|--------------------|------------|--------|
| Store #1     v     Earring-Ruby18k     Style Note       HQ     Store #1     Store #2       Store #3     Store #5                                                                                                    |       |          | 1 | Weimar Designs  | 210        | (210) Colored Stone Earrings 🔹 | Lady's Yellow Matte' 18 Karat Medium | Hoop Earrings With | 2=1.70Tw ( | Cushic |
| HQ<br>Store #1<br>Store #2<br>Store #3<br>Store #5                                                                                                    | Store | Store #1 | v | Earring-Ruby18k | Style Note | •                              |                                      |                    |            |        |
| Store #1           Store #2           Store #3           Store #4           Store #5                                                                                                    |       | HQ       |   |                 |            |                                |                                      |                    |            | _      |
| Store #2<br>Store #3<br>Store #4<br>Store #5                                                                                                    |       | Store #1 |   |                 |            |                                |                                      |                    |            |        |
| Store #3<br>Store #4<br>Store #5                                                                                                    |       | Store #2 |   |                 |            |                                |                                      |                    |            |        |
| Store #4<br>Store #5                                                                                                    |       | Store #3 |   |                 |            |                                |                                      |                    |            |        |
| Store #5                                                                                                    |       | Store #4 |   |                 |            |                                |                                      |                    |            |        |
|                                                                                                    |       | Store #5 |   |                 |            |                                |                                      |                    |            |        |
|                                                                                                    | _     |          |   |                 |            |                                | 12                                   |                    |            |        |
|                                                                                                    |       |          |   |                 |            |                                | Drink/Evenent                        | Oursus Items       | Canad      |        |

## General Item Updates Throughout Edge

#### Item Photos – Use File from URL

When selecting the **Use File from URL** option for adding images, it will now **default** to the **Enter the URL** field. Previously, you had to click into the URL field to add your link. This saves you time, making it even faster and more convenient for your associates to add images to items than ever before.

#### Stone Weight Rounding

Stone weights are now rounded to 3 decimal places instead of 2 throughout the software.